# JCOPE FILER DASHBOARD

Joint Commission on Public Ethics (JCOPE)

University at Buffalo The State University of New York

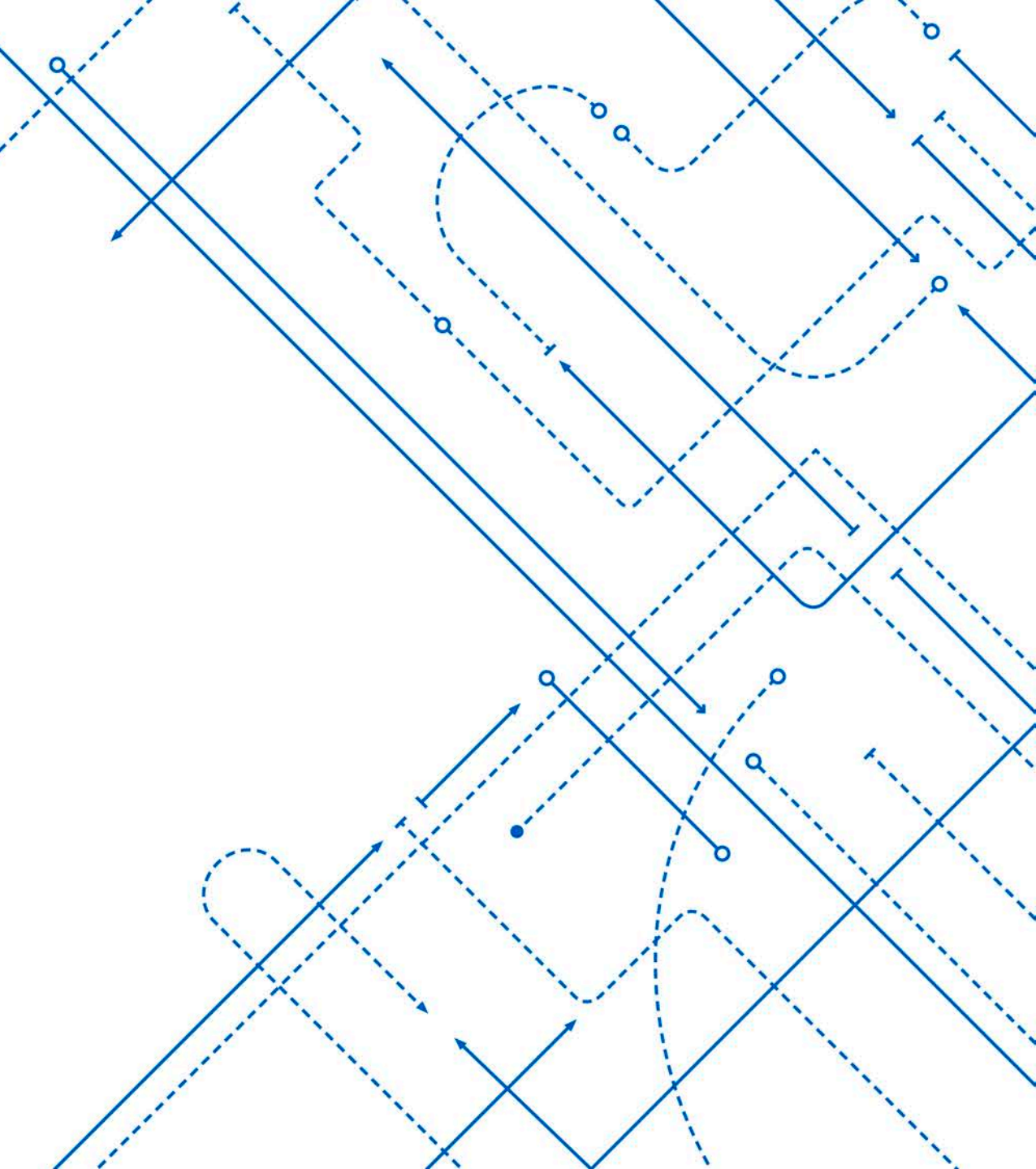

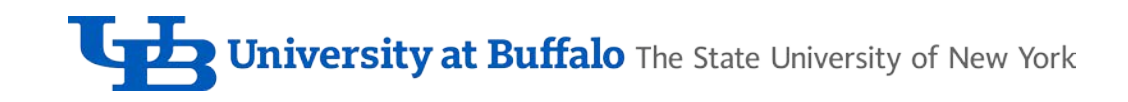

#### **Dashboard Access**

- SUNY Users Only
- SUNY ID = SUNYxxxxx
- Access through SUNY portal
- NYS assigned ID see JCOPE instructions

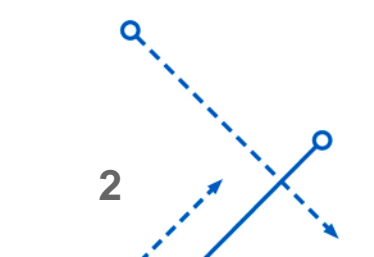

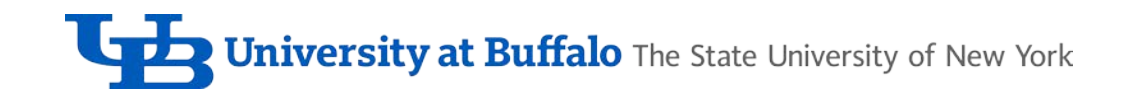

#### **Dashboard Access**

- Go to http://jcope.ny.gov/fds.html
- Click on the "SUNY Employees Only" button
- SUNY Secure Sign On—choose Buffalo Univ from the drop down, click login button
- Login Required—enter UBIT name and password
- Click blue rectangle for NY.gov ID portal
- Choose JCOPE Financial Disclosure System FDS

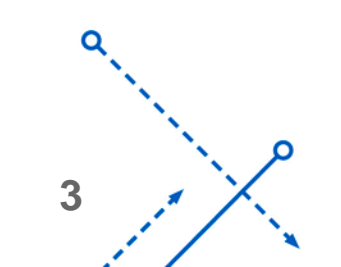

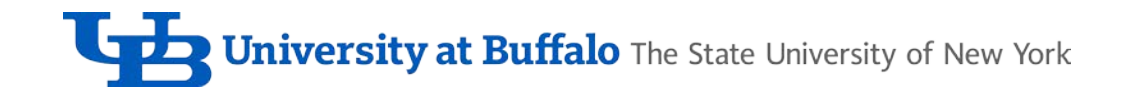

| Filer Name 's                           | Dashboard                       |          |                      |                   |         |       |                      | Не                |
|-----------------------------------------|---------------------------------|----------|----------------------|-------------------|---------|-------|----------------------|-------------------|
| File EDS 2015                           |                                 |          |                      |                   |         |       |                      |                   |
| Open Activity                           |                                 |          |                      |                   |         |       |                      |                   |
| ,,,,,,,,,,,,,,,,,,,,,,,,,,,,,,,,,,,,,,, |                                 |          |                      |                   |         |       | Showing 1 t          | to 9 of 9 records |
| Date                                    | Activity                        |          | Note                 | es                |         |       | Status               |                   |
| 12/19/2017 11:57:36 AM                  | Education Completion Email Sent |          | Ethics               | Seminar/Refresher |         |       |                      |                   |
| 10/16/2017 08:39:32 AM                  | Filer Updated                   |          |                      |                   |         |       |                      |                   |
| 10/13/2017 02:15:11 PM                  | Filer Updated                   |          |                      |                   |         |       |                      |                   |
| 10/11/2017 10:54:56 AM                  | Admin Override - Inactive       |          |                      |                   |         |       |                      |                   |
| 10/10/2017 01:47:40 PM                  | Filer Updated                   |          |                      |                   |         |       |                      |                   |
| 9/20/2016 10:11:09 AM                   | Filer Updated                   |          |                      |                   |         |       |                      |                   |
| 9/20/2016 09:41:43 AM                   | Filer Updated                   |          |                      |                   |         |       |                      |                   |
| 11/23/2015 12:10:48 PM                  | Filer Updated                   |          |                      |                   |         |       |                      |                   |
| 10/08/2015 09:47:28 AM                  | FDS filing                      |          | 2014                 |                   |         |       | Due Date: 12/16/2015 |                   |
|                                         |                                 |          |                      |                   |         |       | Showing 1 t          | o 9 of 9 records  |
| raining                                 |                                 |          |                      |                   |         |       |                      |                   |
|                                         |                                 |          | All Upc              | oming Complete    |         |       |                      |                   |
|                                         |                                 |          |                      | 3                 |         |       |                      |                   |
| lace                                    |                                 |          | Duo                  |                   | Compl   | atad  | Snowing 1 t          | o 4 ot 4 record   |
| thics Seminar/Refresher                 |                                 |          | 05/31/               | 2020              | compi   | ereu  | IIIO                 |                   |
| uncs Seminar/Keiresner                  |                                 |          | 03/3 []              | 2020              | not com | piere | Showing 1 t          | to 4 of 4 record  |
| Training Extension Reque                | est                             |          |                      |                   |         |       |                      |                   |
| iling                                   |                                 |          |                      | Officer           |         |       |                      |                   |
| All FDS                                 | S Extension Exemption Paper     | Filing D | Due Date: 11/15/2018 |                   |         |       | Showing 1            | to 1 of 1 record  |
| Voor Ciling Status                      |                                 | Dua      | Actions              | Name              | Agency  | Email | Туре                 | Traini            |
| Tear Filing Status                      |                                 | Due      | Actions              |                   |         |       | Ethics Office        | ar V              |

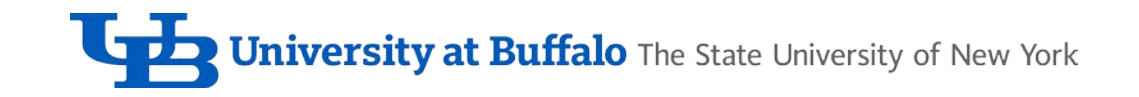

| JCOPE - FDS Dashboar   | rd Preferences                  |                          | Filer Name (Filer) 💄 Logout |
|------------------------|---------------------------------|--------------------------|-----------------------------|
| Filer Name 's          | Dashboard                       |                          | Help                        |
| File FDS 2015          |                                 |                          |                             |
| Open Activity          |                                 |                          |                             |
|                        |                                 |                          | Showing 1 to 9 of 9 records |
| Date                   | Activity                        | Notes                    | Status                      |
| 12/19/2017 11:57:36 AM | Education Completion Email Sent | Ethics Seminar/Refresher |                             |
| 10/16/2017 08:39:32 AM | Filer Updated                   |                          |                             |
| 10/13/2017 02:15:11 PM | Filer Updated                   |                          |                             |
| 10/11/2017 10:54:56 AM | Admin Override - Inactive       |                          |                             |
| 10/10/2017 01:47:40 PM | Filer Updated                   |                          |                             |
| 09/20/2016 10:11:09 AM | Filer Updated                   |                          |                             |
| 09/20/2016 09:41:43 AM | Filer Updated                   |                          |                             |
| 11/23/2015 12:10:48 PM | Filer Updated                   |                          |                             |
| 10/08/2015 09:47:28 AM | FDS filing                      | 2014                     | Due Date: 12/16/2015        |
|                        |                                 |                          | Showing 1 to 9 of 9 records |

## • Open Activity

- Routine updates
- JCOPE internal use

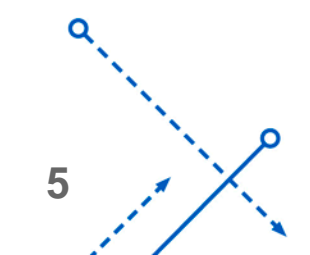

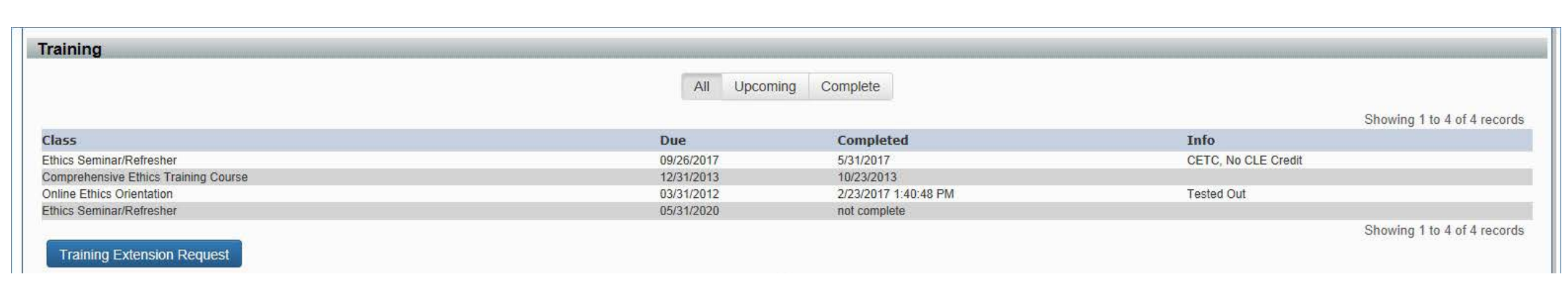

- Training
  - Online Ethics Orientation (OEO)
  - Comprehensive Ethics Training Course (CETC)
  - Ethics Seminar/Refresher

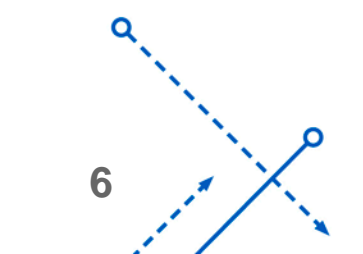

n

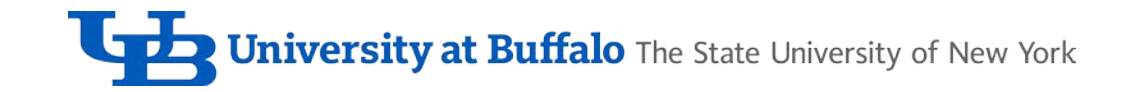

|                                              |                                                                            | Training Extension Request        |                                                                                                    |                  |                                     |                          |  |  |  |
|----------------------------------------------|----------------------------------------------------------------------------|-----------------------------------|----------------------------------------------------------------------------------------------------|------------------|-------------------------------------|--------------------------|--|--|--|
| Trainin                                      | ng                                                                         |                                   |                                                                                                    |                  |                                     |                          |  |  |  |
|                                              |                                                                            | A filer may be granted an exter   | ision of time with                                                                                                | in which to com  | plete required ethics training only | y upon a showing of:     |  |  |  |
|                                              |                                                                            | 1. Justifiable cause              |                                                                                                    |                  |                                     |                          |  |  |  |
|                                              |                                                                            | 2. Undue Hardship                 |                                                                                                    |                  |                                     |                          |  |  |  |
| Class                                        |                                                                            | Dlease provide reason in boy h    | elow You will re                                                                                                  | ceive an email w | vith a determination once your re   | aquest has been reviewed |  |  |  |
| Ethics Ser                                   | eminar/Refresher                                                           | For general questions about the   | Ficase provide reason in box below. You will receive an email advantian @inana av gour request has been reviewed. |                  |                                     |                          |  |  |  |
|                                              |                                                                            | Only two extensions about the     | anning requirement                                                                                                | nis, email educa | uon@jcope.ny.gov                    |                          |  |  |  |
| Traini                                       | ing Extension Dequest                                                      | Only two extensions are allowe    | eu per class                                                                                                    |                  |                                     |                          |  |  |  |
| Traini                                       | ing Extension Request                                                      |                                   |                                                                                                    |                  |                                     |                          |  |  |  |
| Filing                                       |                                                                            | Reason                            |                                                                                                    |                  |                                     | (Max 250 Characters)     |  |  |  |
|                                              |                                                                            |                                   |                                                                                                    |                  |                                     |                          |  |  |  |
|                                              |                                                                            |                                   |                                                                                                    |                  |                                     |                          |  |  |  |
|                                              | All FDS E                                                                  | cti                               |                                                                                                    |                  |                                     |                          |  |  |  |
| Year                                         | All FDS E                                                                  | cti                               |                                                                                                    |                  |                                     |                          |  |  |  |
| <b>Year</b><br>2016                          | All FDS E<br>Filing Status<br>Filed                                        | cti                               |                                                                                                    |                  |                                     |                          |  |  |  |
| Year<br>2016<br>2015                         | All FDS E<br>Filing Status<br>Filed<br>Inactive                            | Class                             | Due                                                                                                    | Approvals        |                                     |                          |  |  |  |
| Year<br>2016<br>2015<br>2014                 | All FDS E<br>Filing Status<br>Filed<br>Inactive<br>Filed                   | Class                             | Due                                                                                                    | Approvals        | Dograph Extension                   |                          |  |  |  |
| Year<br>2016<br>2015<br>2014<br>2013         | All FDS E<br>Filing Status<br>Filed<br>Inactive<br>Filed<br>Filed          | class<br>Ethics Seminar/Refresher | <b>Due</b><br>05/31/2020                                                                                          | Approvals<br>0   | Request Extension                   |                          |  |  |  |
| Year<br>2016<br>2015<br>2014<br>2013<br>2012 | All FDS E<br>Filing Status<br>Filed<br>Inactive<br>Filed<br>Filed<br>Filed | class<br>Ethics Seminar/Refresher | <b>Due</b><br>05/31/2020                                                                                          | Approvals<br>0   | Request Extension                   |                          |  |  |  |

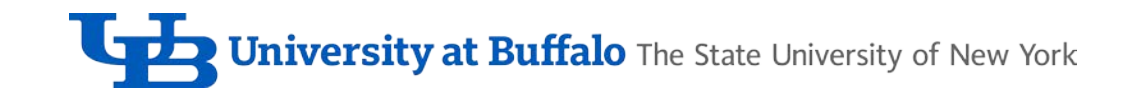

| Filing |                                   |            |                                                                     | Officer |                          |       |                |                |
|--------|-----------------------------------|------------|---------------------------------------------------------------------|---------|--------------------------|-------|----------------|----------------|
|        | All FDS Extension Exemption Paper | Filing Du  | ue Date: 11/15/2018                                                 |         |                          |       | Showing 1 to   | 1 of 1 records |
| No.    | Ciling Obstan                     | Due        |                                                                     | Name    | Agency                   | Email | Туре           | Training       |
| rear   | Filing Status                     | Due        | Actions                                                             | Ethics  | ics Officer Contact Info |       | Ethics Officer | Y              |
| ▶ 2016 | Filed                             | 11/15/2017 | a                                                                   | Lunc    | Someer contact mile      |       | Showing 1 to   | 1 of 1 records |
| 2015   | Inactive                          |            |                                                                     |         |                          |       | Showing 1 to   | 1 01 1 Tecorda |
| ▶ 2014 | Filed                             | 12/16/2015 | 2                                                                   |         |                          |       |                |                |
| ▶ 2013 | Filed                             |            | B                                                                   |         |                          |       |                |                |
| ▶ 2012 | Filed                             |            | 5                                                                   |         |                          |       |                |                |
| > 2011 | Filed                             |            | 5                                                                   |         |                          |       |                |                |
| ▶ 2010 | Filed                             |            | a de la dela del de la dela del del del del del del del del del del |         |                          |       |                |                |
|        |                                   |            |                                                                     |         |                          |       |                |                |

- Filing
  - Year
  - Filing Status
  - Due
  - Actions
- Officer

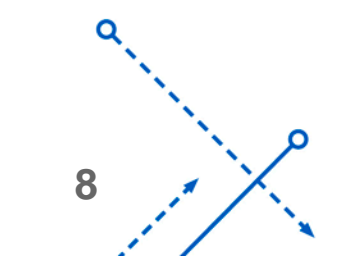

n

# FDS in progress, not able to submit

- Click on the triangle next to the year
  - Expands the row to show any unanswered questions
- Click on pencil icon to edit, then resubmit

#### Amend a FDS once submitted

- Click on the triangle next to the year to expand row
- Click on the amend icon under the Actions column

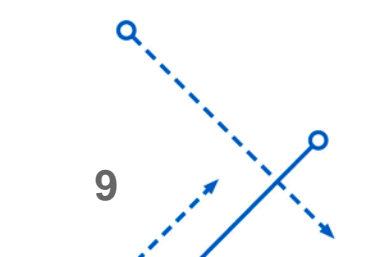

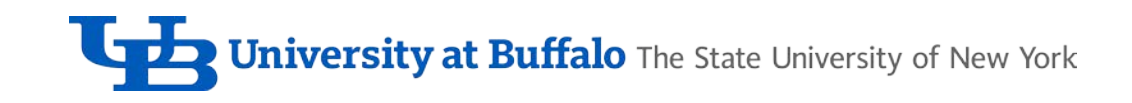

#### View a submitted FDS

• Click on the hourglass icon under the ID column (once the row is expanded, first column on left)

### Print a submitted FDS

• Click on the hourglass (see above), then click on the print symbol (upper right hand corner of new screen)

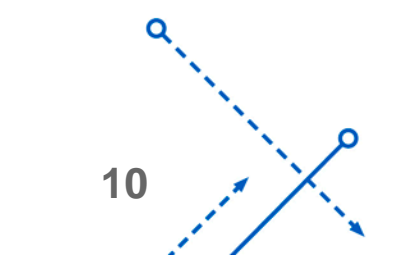

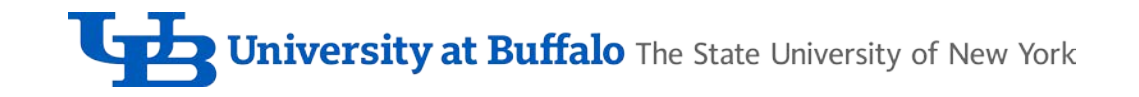

#### JCOPE - FDS

Filer Name (Filer) 💄 Logout

0

| Filer 🥜                                                                                                    |                                                            |                                                            | ID: FDS I                                                  | Agency                                                                      |                   |              |                               |                                                                                                    |
|----------------------------------------------------------------------------------------------------|------------------------------------------------------------|------------------------------------------------------------|------------------------------------------------------------|-----------------------------------------------------------------------------|-------------------|--------------|-------------------------------|----------------------------------------------------------------------------------------------------|
| NYSDS ID<br>Directory Services ID                                                                                                    |                                                            | NYS Emp ID                                                 | Status<br>Active                                           | Agencies<br>CUNY Hunter                                                     | College (70030) 🚖 |              |                               | 9                                                                                                    |
| Last<br>Street<br>City<br>New York<br>Zip Country<br>10028 UNITED<br>Phone Number<br>Email                                                                                                    | First<br>State<br>NEW Y<br>D STATES                        | Middle Initial<br>'ORK<br>Filer<br>Not                     | Exemption Status                                           | Agency Name<br>CUNY Hunte<br>Job Title<br>Professor<br>Job Status<br>Active | r College (70030) | Salary<br>\$ | Designation<br>Academic Filer | ★ Primary Agency                                                                                                    |
| Personal Info History                                                                                                    |                                                            |                                                            |                                                            | -                                                                           |                   |              |                               |                                                                                                    |
|                                                                                                    |                                                            |                                                            |                                                            |                                                                             |                   |              |                               | Showing 1 to 4 of 4 records                                                                                                    |
| Modified                                                                                                    | Changed Items                                              |                                                            |                                                            |                                                                             |                   |              |                               |                                                                                                    |
| 10/16/2017 08:39:32 AM                                                                                                    | NYSDS ID:<br>Agency 70030 - Salary: \$1                    |                                                            |                                                            |                                                                             |                   |              |                               |                                                                                                    |
| 10/10/2017 01 47 40 FW                                                                                                    | Agency 70030 - Job Status Start: 1/1/                      | 900 Agency 70030 - Job Statu                               | s End:                                                     |                                                                             |                   |              |                               |                                                                                                    |
| 09/20/2016 10:11:09 AM                                                                                                    | Agency 70000 000 Otatuo Otatu. In In                       |                                                            |                                                            | LINITED STATES                                                              |                   |              |                               |                                                                                                    |
| 09/20/2016 10:11:09 AM<br>11/23/2015 12:10:48 PM                                                                                                    | NYSDS ID: Address 1:                                       | City: NEW YORK State: N                                    | EW YORK ZIP: 10028 Country:                                | UNITED STATES                                                               |                   |              |                               |                                                                                                    |
| 09/20/2016 10:11:09 AM<br>11/23/2015 12:10:48 PM                                                                                                    | NYSDS ID: Address 1:                                       | City: NEW YORK State: N                                    | EW YORK Zip: 10028 Country:                                | ONTED STATES                                                                |                   |              |                               | Showing 1 to 4 of 4 records                                                                                                    |
| 09/20/2016 10:11:09 AM<br>11/23/2015 12:10:48 PM                                                                                                    | NYSDS ID: Address 1:                                       | City: NEW YORK State: N                                    | EW YORK Zip: 10028 Country:                                | Officer                                                                     |                   |              |                               | Showing 1 to 4 of 4 records                                                                                                    |
| 09/20/2016 10:11:09 AM<br>11/23/2015 12:10:48 PM<br>Filing                                                                                                    | NYSDS ID: Address 1:<br>S Extension Exemption Paper        | City: NEW YORK State: N<br>Filing Due                      | EW YORK Zip: 10028 Country:                                | Officer                                                                     |                   |              |                               | Showing 1 to 4 of 4 records<br>Showing 1 to 1 of 1 record                                                                          |
| 09/20/2016 10:11:09 AM<br>11/23/2015 12:10:48 PM<br>Filing<br>All FD:                                                                                                    | NYSDS ID: Address 1:       S     Extension       Extension | City: NEW YORK State: N<br>Filing Due                      | Date: 11/15/2018                                           | Officer                                                                     | Agency            |              | Email                         | Showing 1 to 4 of 4 records Showing 1 to 1 of 1 record Type Training                                                               |
| O9/20/2016 10:11:09 AM           11/23/2015 12:10:48 PM           Filing           All FD:           Year Filing Status           2016 Filed                                                                                                    | NYSDS ID: Address 1:<br>S Extension Exemption Paper        | City: NEW YORK State: N<br>Filing Due<br>11/15/2017        | Date: 11/15/2018     Actions                               | Officer                                                                     | Agency            |              | Email                         | Showing 1 to 4 of 4 records<br>Showing 1 to 1 of 1 record<br><b>Type Trainir</b><br>Ethics Officer Y                               |
| Visit         Visit         Visit <th< td=""><td>NYSDS ID: Address 1:<br/>S Extension Exemption Paper</td><td>City: NEW YORK State: N<br/>Filing Due<br/>Due<br/>11/15/2017</td><td>EW YORK Zip: 10028 Country:<br/>Date: 11/15/2018<br/>Actions</td><td>Officer</td><td>Agency</td><td></td><td>Email</td><td>Showing 1 to 4 of 4 records<br/>Showing 1 to 1 of 1 record<br/><b>Type Trainir</b><br/>Ethics Officer Y<br/>Showing 1 to 1 of 1 record</td></th<> | NYSDS ID: Address 1:<br>S Extension Exemption Paper        | City: NEW YORK State: N<br>Filing Due<br>Due<br>11/15/2017 | EW YORK Zip: 10028 Country:<br>Date: 11/15/2018<br>Actions | Officer                                                                     | Agency            |              | Email                         | Showing 1 to 4 of 4 records<br>Showing 1 to 1 of 1 record<br><b>Type Trainir</b><br>Ethics Officer Y<br>Showing 1 to 1 of 1 record |

1

# My Profile

- Access
  - Click on silhouette at the top right corner of the dashboard
- NY SDS ID
  - SUNYxxxxx
  - JCOPE assigned
- Status (Active, Inactive)
- Filer Exemption Status (Not Exempt, Exempt)

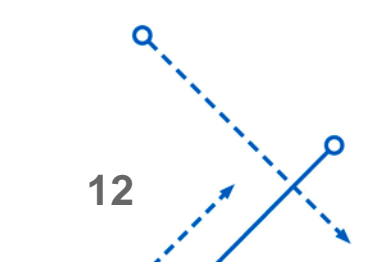

**University at Buffalo** The State University of New York

# My Profile (continued)

- Agency
  - Primary Agency identified with a star
    - If multiple agencies, click on hourglass to view
  - Job Title = Official Job Title, not In House Title
  - Designation
  - Job Status
- Personal Information History
- Filing
- Officer

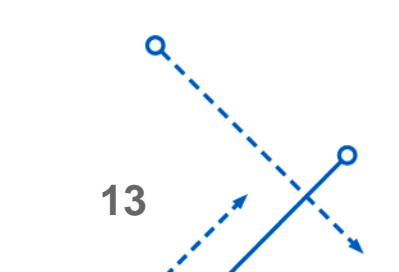

#### Links

- JCOPE website: <u>http://jcope.ny.gov</u>
- Public Officers Law and Commission Regulations: <u>http://jcope.ny.gov/about/laws\_regulations.html</u>
- FDS filing guide: <u>http://jcope.ny.gov/forms/2016%20FDS%20Instructions%20(clean%20version%20as%20o</u> <u>f%201-18-18).pdf</u>
  - Guide to 2016 FDS, update pending from JCOPE
- SUNY Edition Online Filing System

http://jcope.ny.gov/SUNY%20FDS%20Filer%20Instructions%20-%2010\_23.pdf

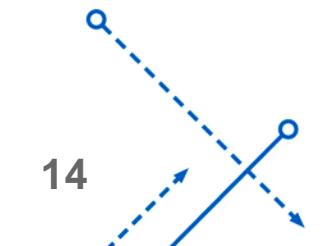

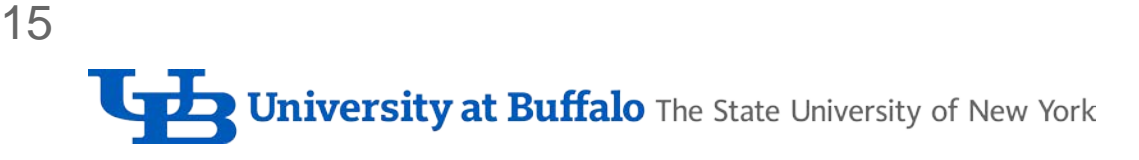

#### Links: 2017 versions, 2018 pending from JCOPE

- Request for an exemption <u>http://jcope.ny.gov/forms/2017%20FDS%20Individual%20Exemption%20Form\_writeable.pdf</u>
- Request for a filing extension
  - Non-academic: <u>http://jcope.ny.gov/forms/Extension%20Application%202016%20Non-Academic%20(FINAL).pdf</u>
  - Academic:

http://jcope.ny.gov/forms/Extension%20Application%202016%20Academic%20(FINAL).p

15

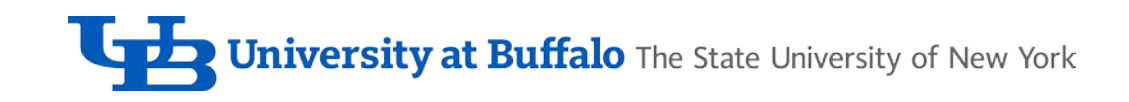

#### **JCOPE Contact Information**

**General Inquiries** 

- 1 (800) 873 -8442
- 1 (518) 408-3976

**FDS** Filing

• <u>ethel@jcope.ny.gov</u>

Ethics/Legal Guidance

• legal@jcope.ny.gov

Training

• <a>education@jcope.ny.gov</a>

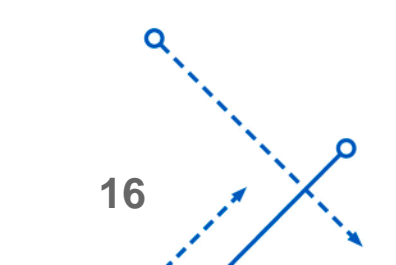